## របៀបផ្ទេរប្រាក់ក្រៅប្រទេស | How to make Overseas Fund Transfer

## –ជាដំបូងសូមចុច "Overseas Fund Transfer" បន្ទាប់មកសូមបំពេញព័ត៌មាន រួចចុច "Submit"

Please click "Overseas Fund Transfer" complete the information, then click "Submit" \_\_\_\_

| អេស៊ីលីដា 💘                           | Retail Internet Bank                                                  |                                      |                                | ۵ 🕮                          |       |  |  |  |  |  |
|---------------------------------------|-----------------------------------------------------------------------|--------------------------------------|--------------------------------|------------------------------|-------|--|--|--|--|--|
|                                       | Overseas Fund Transfer                                                |                                      |                                | Transaction                  |       |  |  |  |  |  |
|                                       |                                                                       |                                      |                                |                              | -     |  |  |  |  |  |
|                                       | Select your account                                                   |                                      |                                |                              |       |  |  |  |  |  |
|                                       | 0001-02214-456-11<br>USD 100.0+07/07/187                              | 0001-02214-456-22<br>1948-400,400,00 |                                |                              |       |  |  |  |  |  |
|                                       | Comment Database                                                      |                                      |                                |                              |       |  |  |  |  |  |
|                                       | Tarde Anout                                                           |                                      | Purpose 4                      | Fee by*                      |       |  |  |  |  |  |
|                                       | USD ¥                                                                 | 500.00                               | Turnhor                        | OUR                          |       |  |  |  |  |  |
|                                       | Transfer Type +                                                       |                                      |                                |                              |       |  |  |  |  |  |
| Menage Favorite                       |                                                                       |                                      |                                |                              |       |  |  |  |  |  |
|                                       | Attachment File                                                       |                                      |                                |                              |       |  |  |  |  |  |
|                                       | Select file                                                           |                                      |                                |                              |       |  |  |  |  |  |
|                                       | The care only optimal PDP Mile<br>Machinery industry (The Tele A 440) |                                      |                                |                              |       |  |  |  |  |  |
|                                       | Intermediary's Bank Details                                           |                                      |                                |                              |       |  |  |  |  |  |
|                                       | Ravis of Avronica                                                     |                                      | MOPALSIN                       | 2011 PLOA PLON.              |       |  |  |  |  |  |
|                                       | ·                                                                     |                                      |                                |                              |       |  |  |  |  |  |
|                                       | Beneficiary's Bank Details                                            |                                      |                                |                              |       |  |  |  |  |  |
|                                       | OHASE Bank                                                            |                                      | OH45U533                       | Code Type<br>BuiltingAMA     |       |  |  |  |  |  |
|                                       | Code                                                                  |                                      |                                |                              |       |  |  |  |  |  |
|                                       | 125466789                                                             |                                      | 25356 JRLOJA PPLOJRI, RPLOJRI, | United States of America     |       |  |  |  |  |  |
|                                       |                                                                       |                                      |                                |                              |       |  |  |  |  |  |
|                                       | Beneficiary Details<br>Account No./IBAN *                             |                                      | Beneficiary name *             |                              |       |  |  |  |  |  |
|                                       | 125466789                                                             |                                      | NH to RUR                      | 22299 JHLDIA KELDINI, JHLDIA |       |  |  |  |  |  |
|                                       |                                                                       |                                      | Francial Relationship 4        |                              |       |  |  |  |  |  |
|                                       | BK 66+66799723+6                                                      |                                      | N                              |                              |       |  |  |  |  |  |
|                                       | Stort bloots                                                          |                                      |                                |                              |       |  |  |  |  |  |
|                                       |                                                                       |                                      |                                |                              |       |  |  |  |  |  |
| I I I I I I I I I I I I I I I I I I I |                                                                       |                                      |                                |                              | aonit |  |  |  |  |  |

1-1- សម្រាប់អ្នកប្រើប្រាស់ ACLEDA Authentication | For ACLEDA Authentication

1 សូមចុចលើ "Notification" Please click on "Notification"

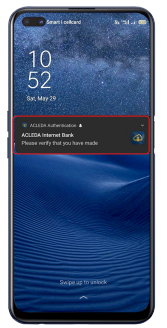

## 2 សូមបញ្ចូលលេខសំងាត់ រួចចុច "LOGIN"

Please enter the PIN then Click "LOGIN"

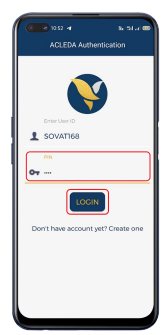

3 សូមចុច "APPROVE" Please click "APPROVE"

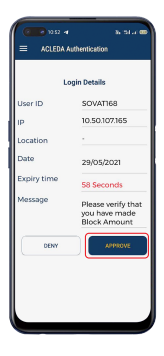

<del>4</del> សូមចុច "OK" Please click "OK"

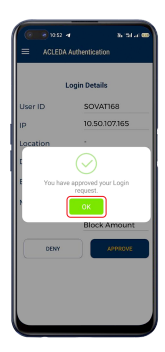

-2-

1-2- សម្រាប់អ្នកប្រើប្រាស់ ACLEDA Hard Token | For ACLEDA Hard Token

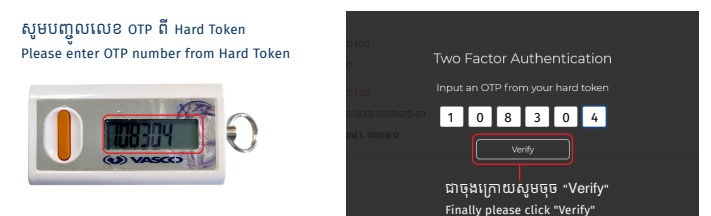

ប្រតិបត្តិការរបស់លោកអ្នកទទួលបានជោគជ័យ សូមរង់ចាំការអនុម័តពីធនាគារ | Your transaction is pending for verification from Bank

| Success Your transaction is panding for writesition from Bank. |                        |                      |              |                  |                  |                               |                 |           |  |
|----------------------------------------------------------------|------------------------|----------------------|--------------|------------------|------------------|-------------------------------|-----------------|-----------|--|
| Overseas Fund T                                                | Overseas Fund Transfer |                      |              |                  |                  |                               |                 |           |  |
| Transaction No.                                                | Transaction Date       | Account No.          | Account Name | Account No./IBAN | Beneficiary name | Transfer Amount Transfer Type | Status          | Action    |  |
| R05279300005                                                   | 12-Jul-2021 11:06:53   | 0001-02214456-11 USD | Bun Sovat    | 123456789        | KH to EUR        | USD 500.00 immediate          | Pending Bank    |           |  |
|                                                                |                        |                      |              |                  |                  | 14 K                          | <u>1_</u> → → H | 10 Rows • |  |

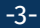